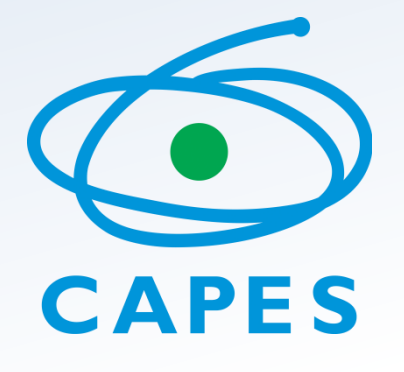

# *Tutorial de uso EBSCOhost: Pesquisando temas de Ciências Sociais*

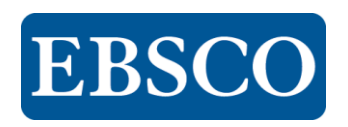

## Sumário

- Revisão da interface
- Pesquisa básica
- Pesquisa avançada
- Página de resultados
- Página do resultado
- Meu EBSCOhost

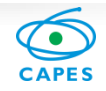

### Revisão da interface

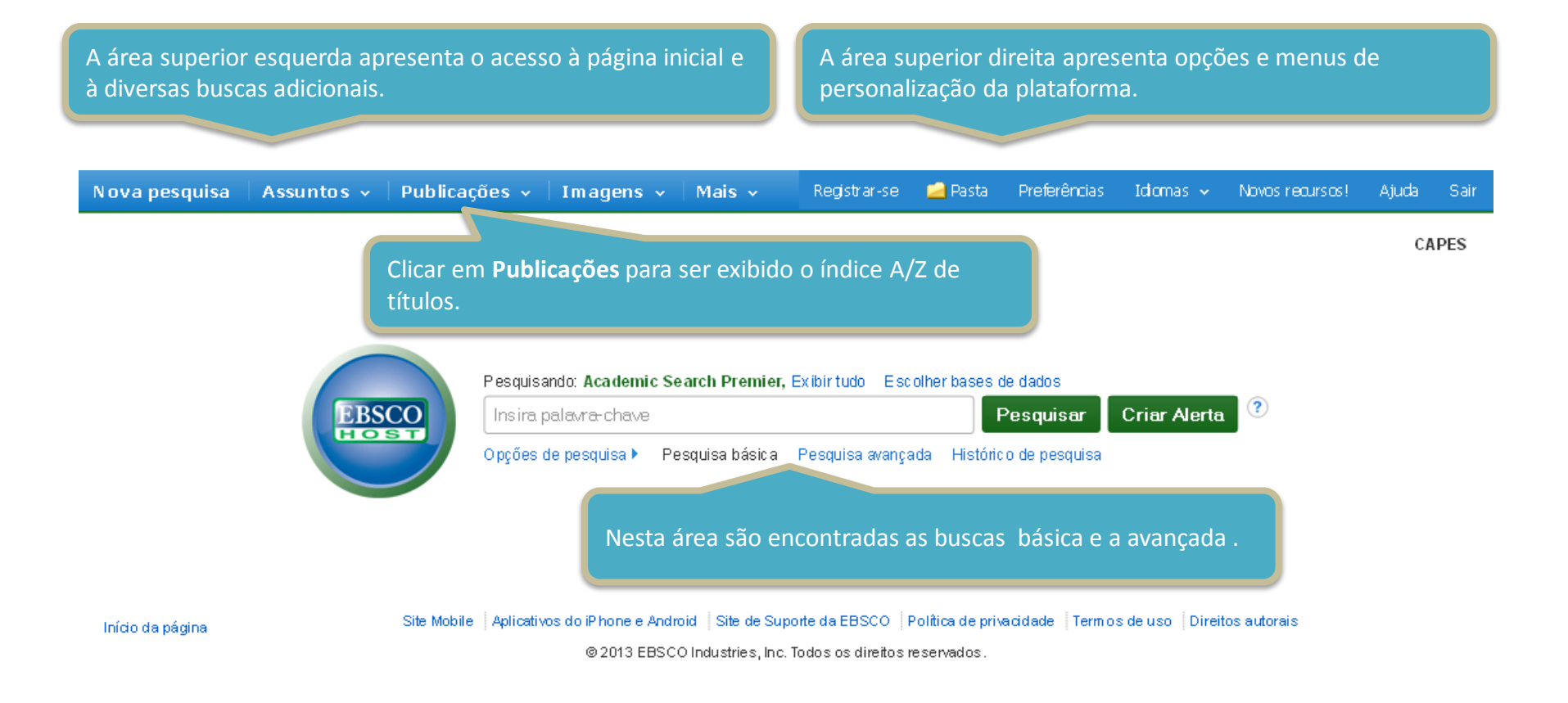

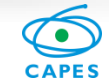

### Pesquisa básica

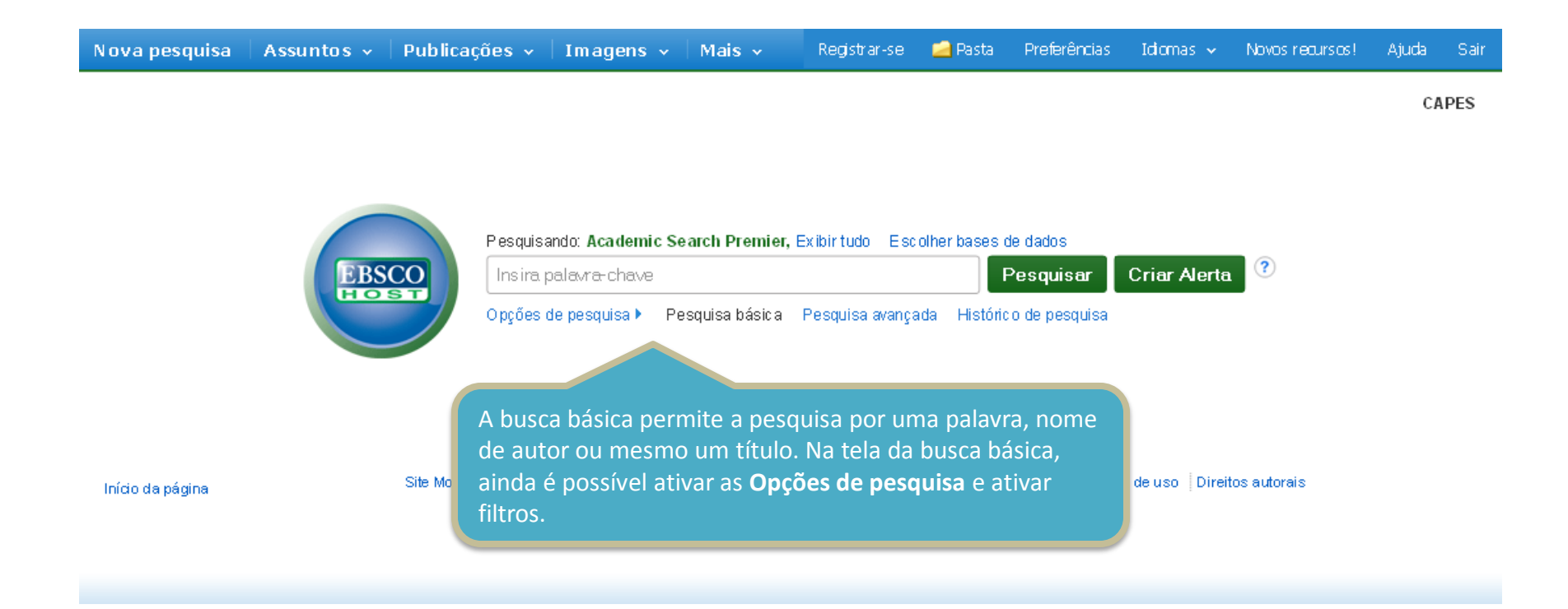

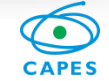

## Pesquisa básica

| Dpções de pesquisa                                                                                                    |                                                                                                    |
|----------------------------------------------------------------------------------------------------|----------------------------------------------------------------------------------------------------|
|                                                                                                    | Redefinir                                                                                                    |
| Pesquisar modos e expansores                                                                                                    |                                                                                                    |
| Modos de pesquisa ?<br><ul> <li>Booleano/Frase</li> <li>Localiz ar todos os meus termos de pesquisa</li> <li>Localiz ar qualquer um dos meus termos de pesquisa</li> </ul> | Aplique palavras relacionadas  Pesquisar também no texto completo dos artigos                                               |
| Pesquisa SmartText <u>Dica</u> Limitar resultados:                                                                                                    | As opções de pesquisa se encontram logo<br>abaixo da caixa de busca e permitem<br>executar uma busca com filtros já ativos. |
| Texto completo                                                                                                    | Referências disponíveis                                                                                                    |
| Revistas acadêmicas (analisadas por especialistas)                                                                                                    | Data de publicação<br>Mês 💌 Ano: – Mês 💌 Ano:                                                                               |
| Publicação                                                                                                    | Visualização rápida da imagem                                                                                               |
|                                                                                                    | Tipos de visualização rápida da imagem<br>Black and White Photograph Chart                                                  |
|                                                                                                    | Color Photograph Diagram                                                                                                    |
|                                                                                                    | Map                                                                                                    |
|                                                                                                    |                                                                                                    |

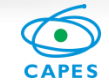

### Pesquisa avançada

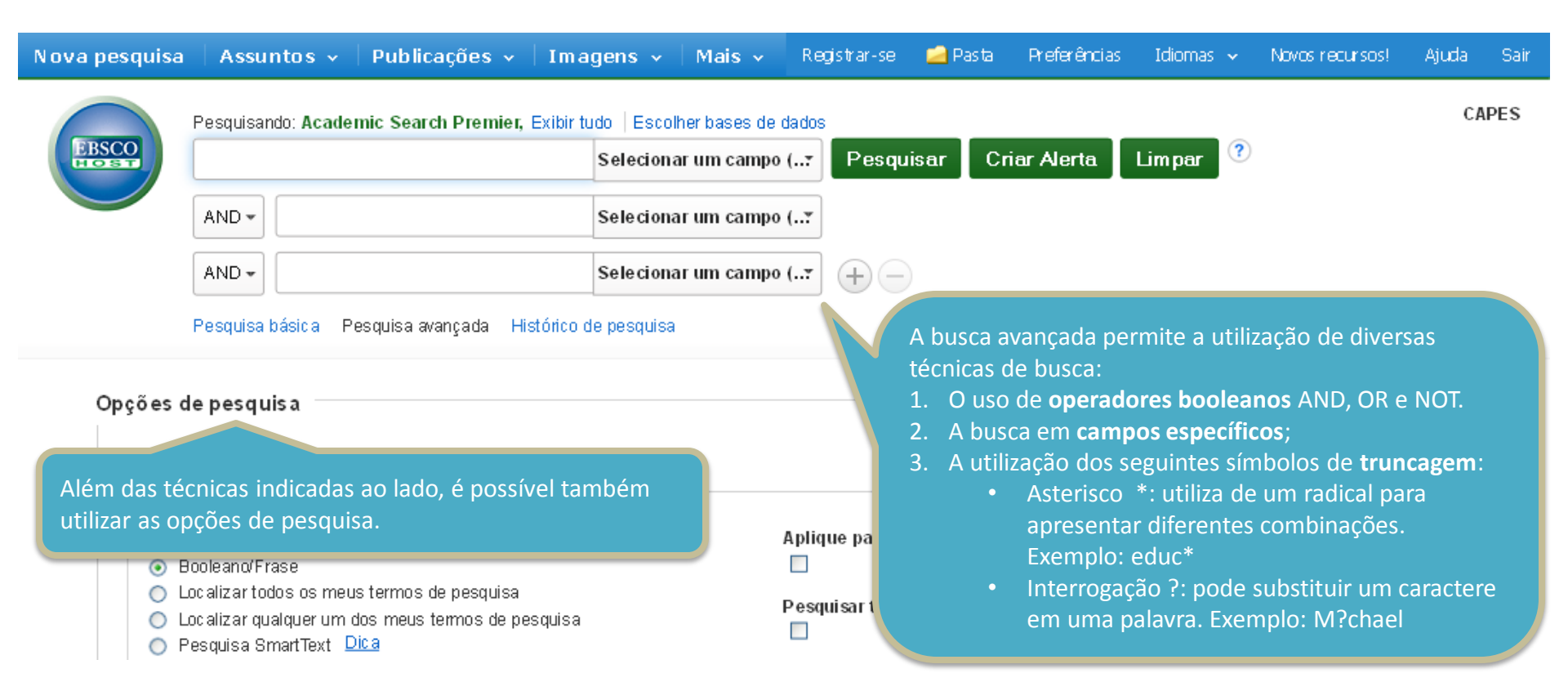

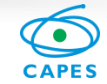

### Página de resultados

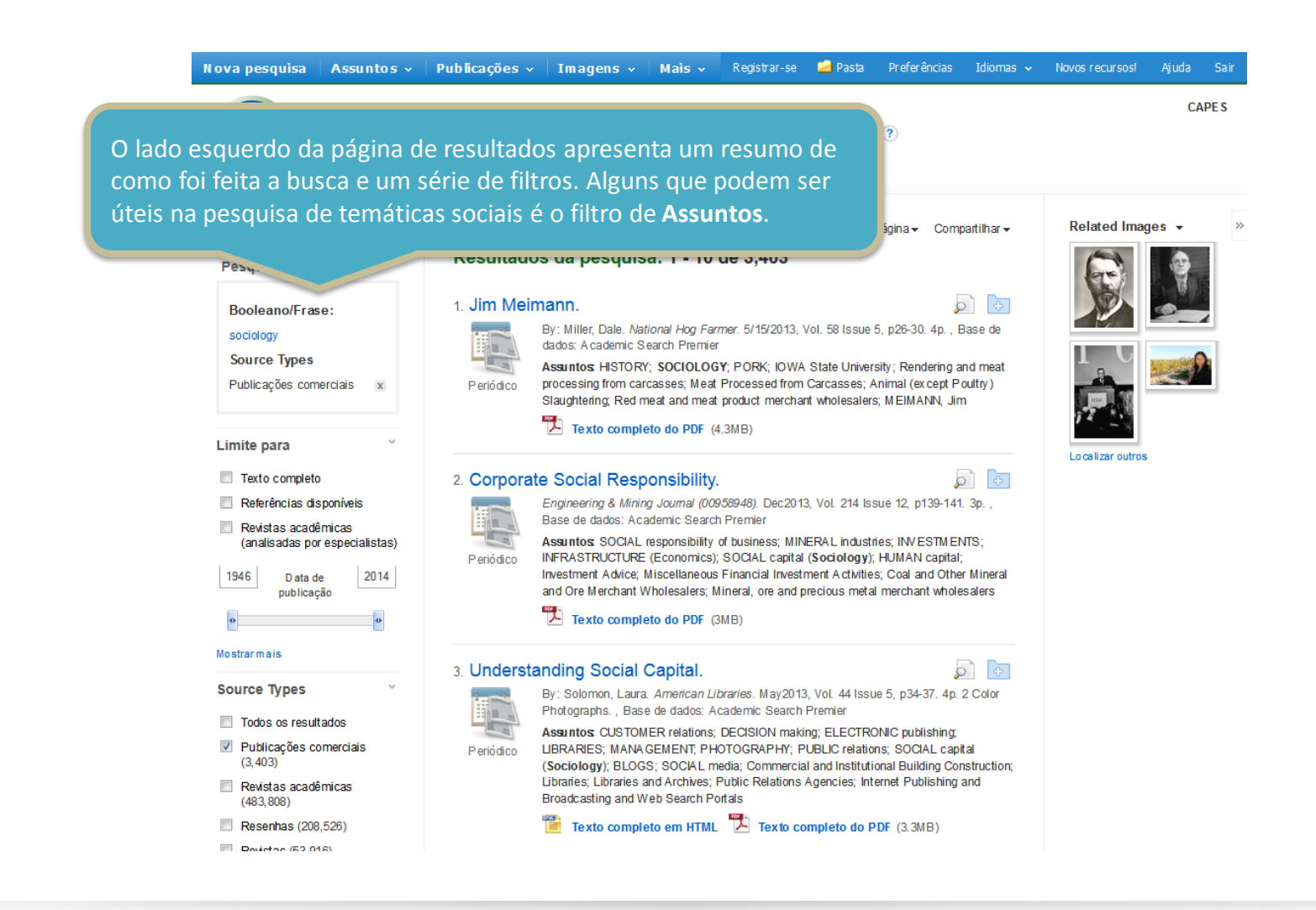

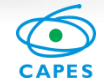

### Página de resultados

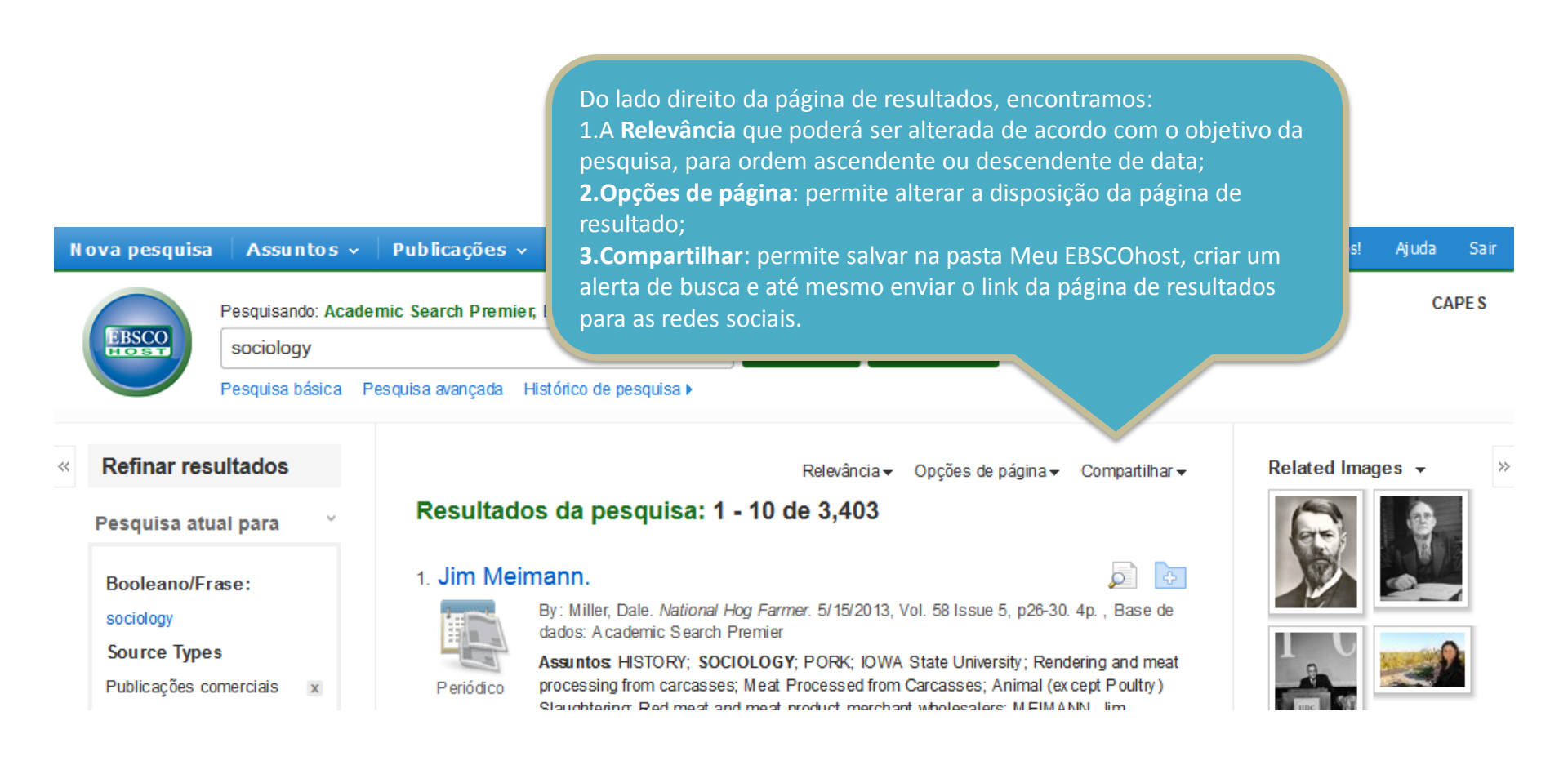

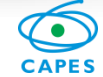

## Página de resultados

### 3. Understanding Social Capital.

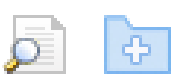

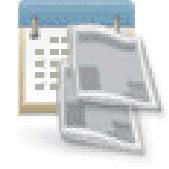

Periódico

By: Solomon, Laura. American Libraries. May 2013, Vol. 44 Issue 5, p34-37. 4p. 2 Color Photographs., Base de dados: Academic Search Premier

Assuntos: CUSTOMER relations; DECISION making; ELECTRONIC publishing; LIBRARIES; MANAGEMENT; PHOTOGRAPHY; PUBLIC relations; SOCIAL capital (Sociology); BLOGS; SOCIAL media; Commercial and Institutional Building Construction; Libraries; Libraries and Archives; Public Relations Agencies; Internet Publishing and Broadcasting and Web Search Portals

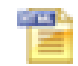

Texto completo em HTML Texto completo do PDF (3.3MB)

No detalhe, temos um resultado, que pode ser individualmente adicionado à pasta Meu EBSCOhost. Além disso, é possível acessar diretamente o texto clicando em "Texto completo em HTML" ou "Texto completo do PDF".

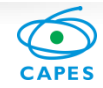

### Página do resultado

| Nova pesquisa 🛛 Assunto s 🗸 🕴 Publicaçõe s 🗸 Imagens 🗸 Mais 🗸 Registrar-se 🞽 Pasta Preferências Idiomas 🗸 Novos recursos! Ajud                                                                                                    | da Sair                              |
|----------------------------------------------------------------------------------------------------|--------------------------------------|
| Pesquisando: Academic Search Premier, Exibir tudo   Escolher bases de dados<br>social capital x Pesquisar Criar Alerta<br>Pesquisa básica Pesquisa avançada Histórico de pesquisa                                                                                                    | CAPE S                               |
|                                                                                                    | ntas »<br>onarà                      |
| Texto completo em<br>HTML       Autores       Solomon, Laura <sup>1</sup> (A UTHOR)       Impril         Fonte:       American Libraries. May2013, Vol. 44 Issue 5, p34-37. 4p. 2 Color Photographs.       Envia<br>e-mail                                                                                                    | mir<br>r por<br>I                    |
| (3.3MB) Termos do assunto: *CUSTOMER relations *DECISION making *LIECTRONIC publishing *LIBRARIES *MANAGEMENT                                                                                                    | r<br>rtar                            |
| Caso na página de resultados, clicando no<br>título do documento, a interface levará para                                                                                                    | vação                                |
| a página demonstrada. Do lado esquerdo<br>temos as formas de acesso, na parte central<br>os dados do documento (inclusive, sempre                                                                                                    | anente<br>ar como<br>to<br>n (Ouvir) |
| que autorizado, o email do autor) e por fim,<br>do lado direito, as ferramentas.       Resumo: An excerpt from the book The Librarian's Nitty-Gritty Guide to Social Media" by Laura<br>Solomon is presented.         do autor: <sup>1</sup> Library services manager, Ohio Public Library Information Network         Contagem de 1914         actante | z ir                                 |

CAPES

### Página do resultado

Escolheridioma

Traduzir

•

### Understanding Social Capital

Conteúdo

### Earning social capital

Advanced social capital strategies

Spending social capital

The first was simpl not the most impo into a **social** med 💽 Listen 🖉 🏲 🖉 American Accent 💽 🗱 🛃 «

Even if your library has been around the **social** media block a few times, here are strategies to earn, build, and cash in on your library's online reputation

Libraries movement in 2000, some libraries in Ohio jumped into

O formato em HTML oferece duas funcionalidades exclusivas: escutar (abaixo do título) e traduzir (acima do título). A opção **Escutar** permite escutar uma pessoa lendo o documento com um sotaque australiano, britânico ou americano, é possível determinar a velocidade da leitura e o que será destacado acompanhando a voz lendo, e, por fim, é possível fazer download em mp3. Já a opção **Traduzir** permite traduzir o texto para mais de 30 idiomas, incluindo o **português.** 

word out about the governor. However, fective rally ing tool.

cess (and certainly organization jumps a distinct lack of

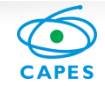

## Página do resultado

### « Lista de resultados Refinar pesquisa Fazer download de PDF

55

 $\ge$ 

1000

-

-

>>

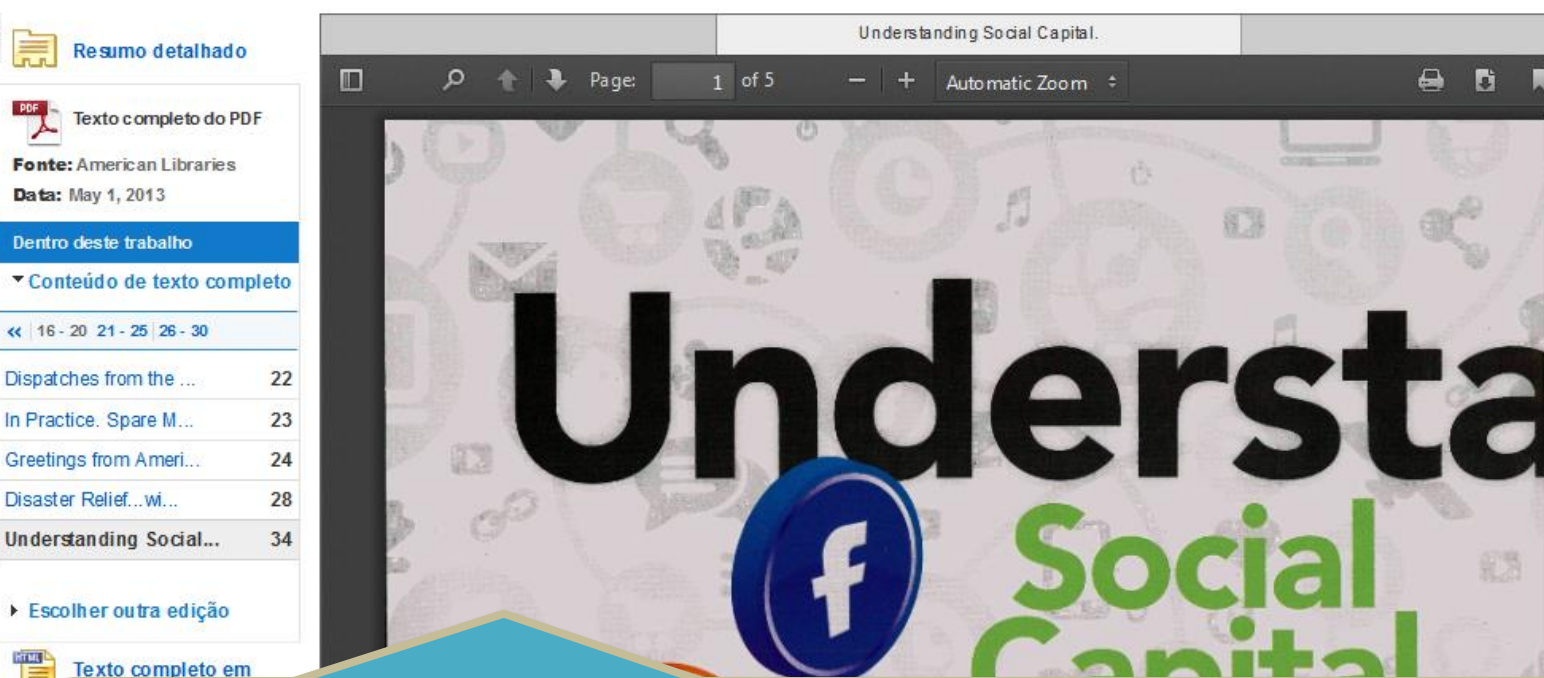

### Texto completo em

O formato PDF se abrirá, normalmente, no próprio navegador, apresentando do lado esquerdo o sumário e do lado direito as ferramentas, que se apresentam tanto no Resumo detalhado, guanto no Texto completo em HTML ou PDF. As ferramentas apresentam as seguintes funcionalidades:

- Adicionar ou remover da pasta
- Imprimir 2.
- Enviar por email
- Citar 4.
- Adicionar comentário
- 6. Exportar
- Link permanente
- 8. Adicionar a favoritos

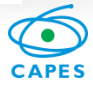

### Meu EBSCOhost

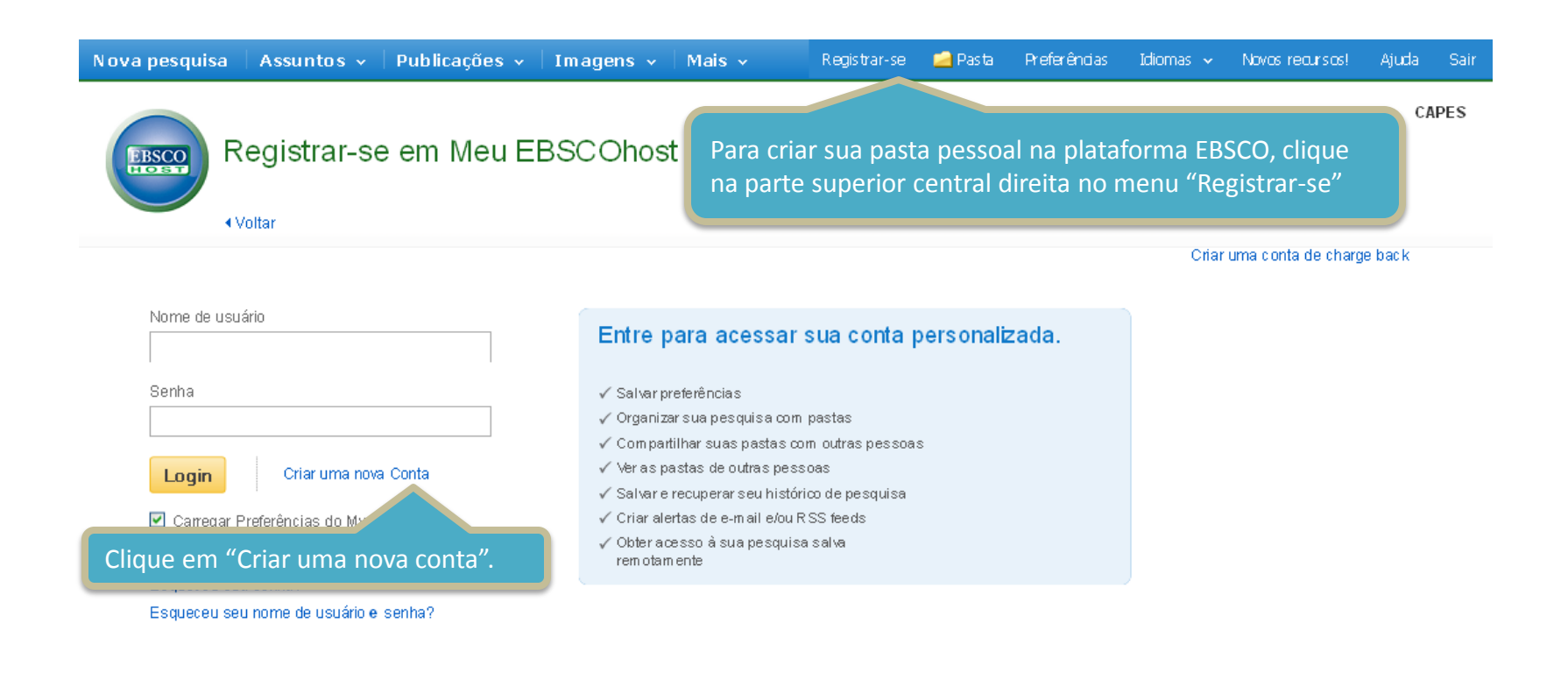

Início da página

Aplicativos do iPhone e Android | Site de Suporte da EBSCO | Política de privacidade | Termos de uso | Direitos autorais

@ 2013 EBSC O Industries, Inc. Todos os direitos reservados.

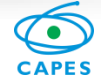

### Meu EBSCOhost

### Criar uma nova conta - Conta pessoal 🕐

Nome

Último nome

Endereço de e-mail

Nome de usuário

Este é o nome de usuário que você usará r

Basta preencher com seus dados para que os conteúdos adicionados à

A única restrição é que a pasta

vez ao ano.

pasta (imagens, vídeos, artigos e até mesmo alertas) permaneçam salvos.

deverá ser utilizada pelo menos uma

Senha

Mínimo de 5 caracteres, máximo de 100 ca

Redigitar senha

Pergunta secreta

[Selecionarum]

Usado para ajudar a identificar sua conta se

Resposta secreta

Observação: Lembre-se das informações de sua conta para referência futura.

¥

Salvar alterações Cancelar

EBSCO

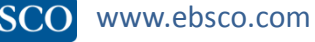

# support.ebsco.com

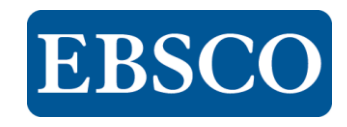

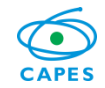